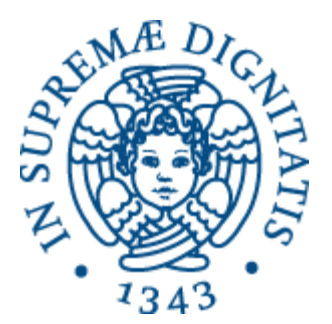

# Laboratorio di Reti Informatiche

Corso di Laurea Triennale in Ingegneria Informatica A.A. 2016/2017

Ing. Niccolò Iardella niccolo.iardella@unifi.it

© 2016 Niccolò Iardella Laboratorio di Reti Informatiche – A.A. 2016/2017

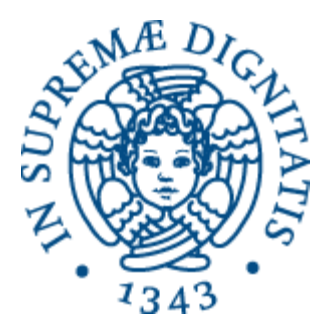

# Esercitazione 3

#### Configurazione di DHCP e test di connettività

© 2016 Niccolò Iardella Laboratorio di Reti Informatiche – A.A. 2016/2017

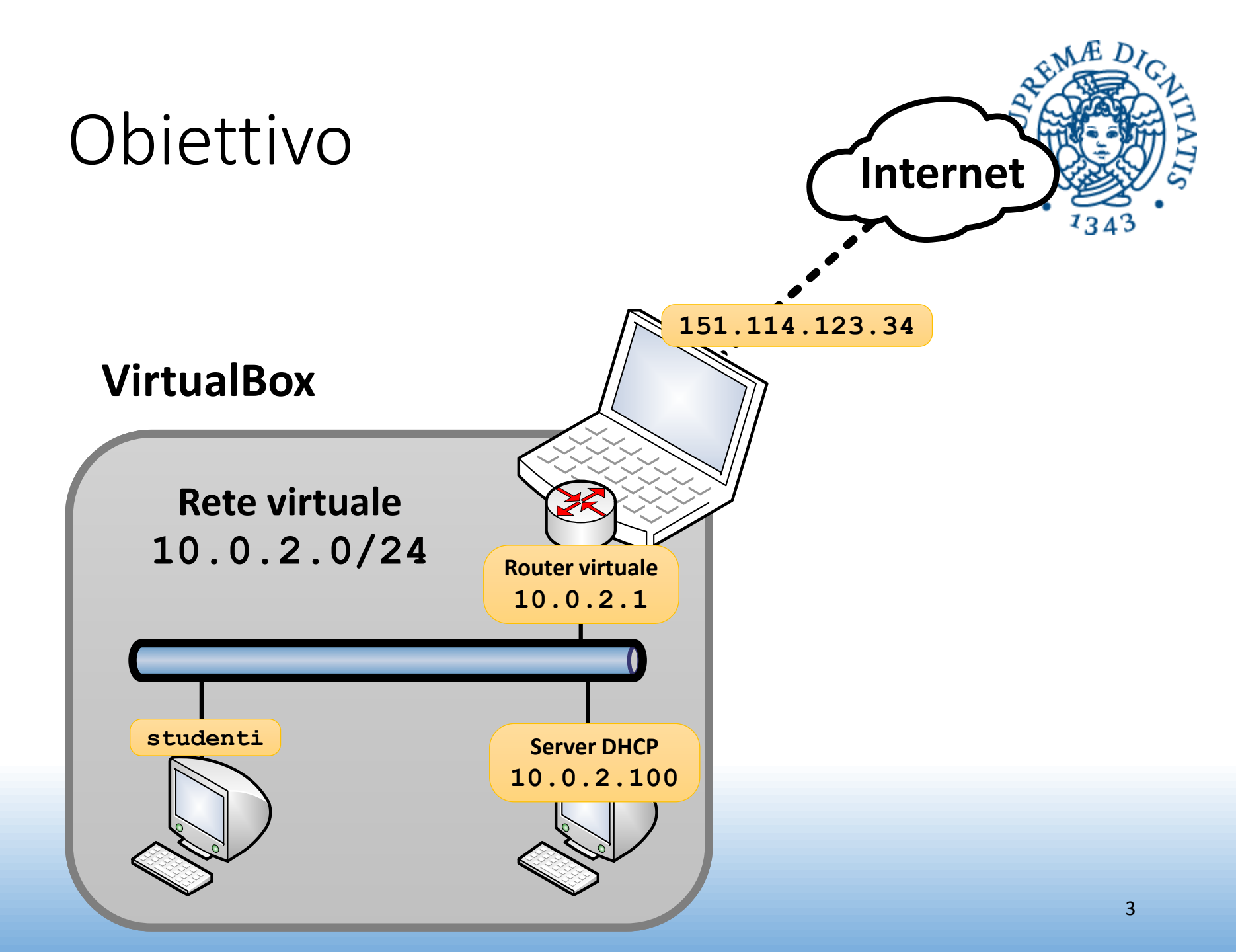

## Cose da fare

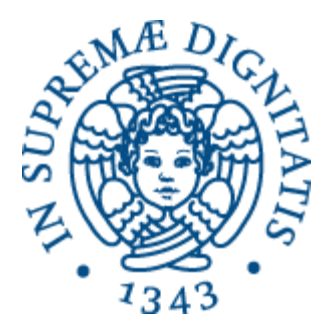

- Configurare la rete locale virtuale
- Clonare la macchina virtuale «studenti»
- Correggere l'hostname della macchina clonata
  - Es. «studenti-dhcp»
- Configurare il server DHCP sulla macchina «studenti-dhcp»
- Configurare l'interfaccia di rete sulla macchina studenti per chiedere l'indirizzo al server

#### Rete virtuale

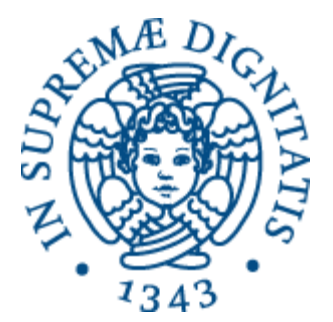

• Creare una nuova *Rete con NAT* nelle preferenze di VirtualBox

| VirtualBox - Preferenze |                                             |   |
|-------------------------|---------------------------------------------|---|
| E Generale              | Rete                                        |   |
| Inserimento             | Reti con <u>N</u> AT Reti solo <u>h</u> ost |   |
| G Aggiornamento         | Attivo Nome                                 | 1 |
| 🌍 Lingua                | 🗹 LabReti                                   |   |
| Schermo                 |                                             | P |
| 🗗 Rete                  |                                             |   |
| Estensioni              |                                             |   |
| Proxy                   |                                             |   |
|                         |                                             |   |
| Aiuto                   | <u>C</u> ancel <u>O</u> k                   | ( |

© 2016 Niccolò Iardella Laboratorio di Reti Informatiche – A.A. 2016/2017

#### Rete virtuale

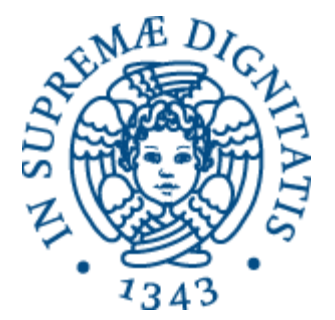

• Impostare un indirizzo a piacere, disabilitare il supporto DHCP

|              | VirtualBox - Preferenze                    |
|--------------|--------------------------------------------|
| Generale     | Dettagli rete con NAT                      |
| Inserimento  | Enable Network                             |
| Aggiornament | Nome della rete: LabReti                   |
| Lingua       | Rete <u>C</u> IDR: 10.0.2.0/24             |
| Schermo      | Opzioni di rete: Supporta DHCP             |
| Rete         | Supporta <u>I</u> Pv6                      |
| Estensioni   | Pubblica la <u>r</u> otta predefinita IPv6 |
| Proxy        | Inoltro delle <u>p</u> orte                |
|              | <u>C</u> ancel <u>OK</u>                   |
| Aiuto        | <u>C</u> ancel <u>O</u> K                  |

# Clonare la VM

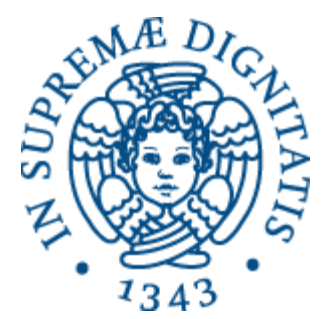

• Clonare la macchina, re-inizializzando gli indirizzi MAC della scheda di rete

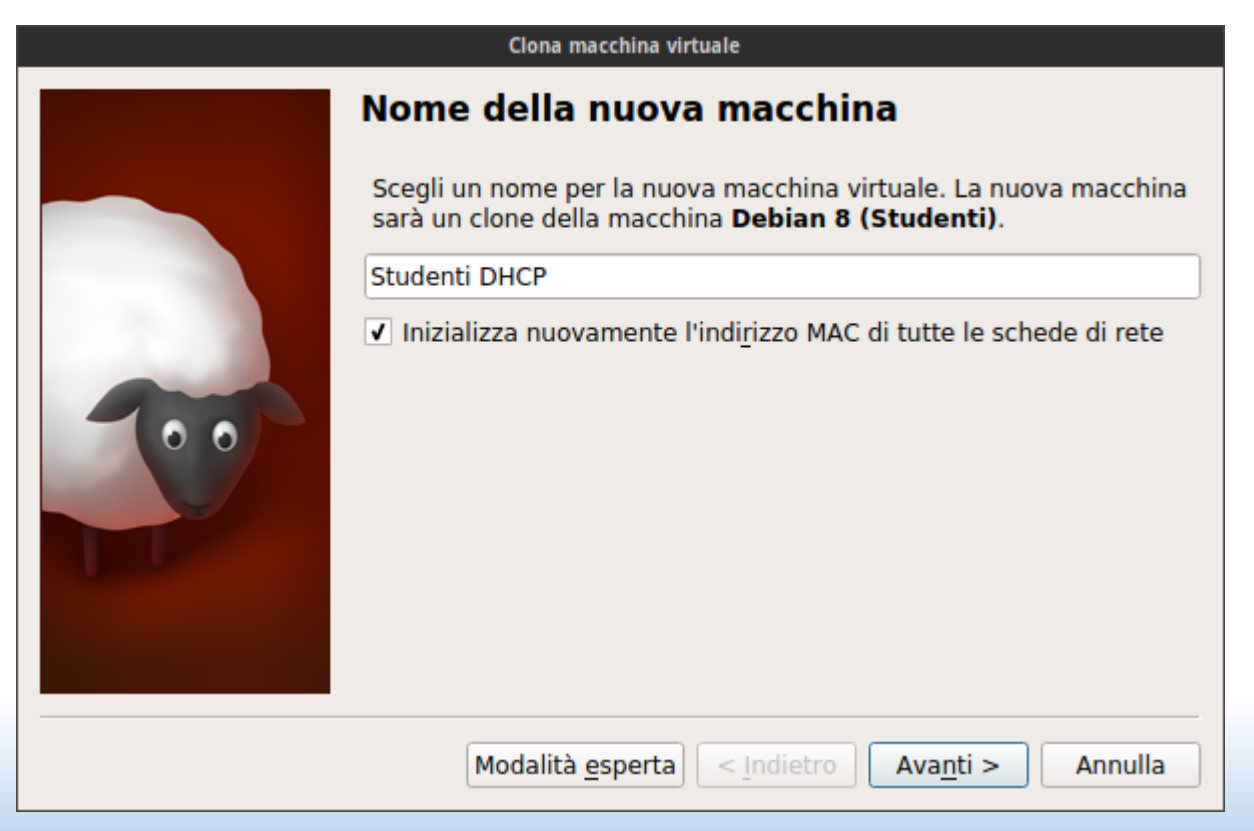

#### Correggere l'hostname del server

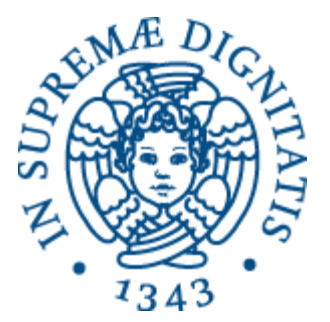

- Bisogna evitare che le due macchine abbiano lo stesso hostname
- Nella macchina nuova, sostituire il vecchio hostname (studenti) con un nuovo hostname (es. studenti-dhcp) nei seguenti file:
  - /etc/hostname
  - /etc/hosts
- Per farlo è necessario usare i privilegi di root

# Configurare la scheda del server

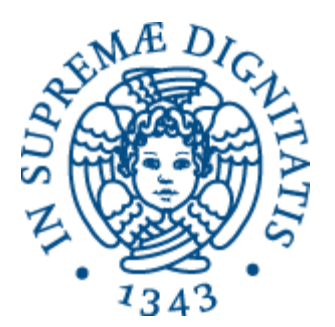

- La scheda della macchina server deve essere configurata manualmente (vedi lezione 2)
  - Impostare un indirizzo IP a piacere, es. 10.0.2.100, che sia nella rete impostata su VirtualBox
  - Impostare il gateway e il server DNS a 10.0.2.1, che è il router virtuale implementato da VirtualBox

# Configurare il server DHCP

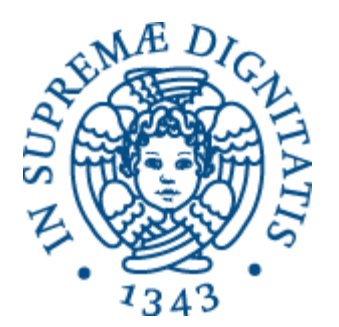

- Nella macchina studenti-dhcp configurare il server DHCP (vedi lezione 3)
  - Installazione
  - Configurazione in /etc/default/isc-dhcp-server
  - Configurazione in /etc/dhcp/dhcpd.conf
    - Usare l'indirizzo di rete della rete virtuale specificato in VirtualBox
  - Riavvio
    - Lasciare la macchina accesa

## Configurare la macchina client

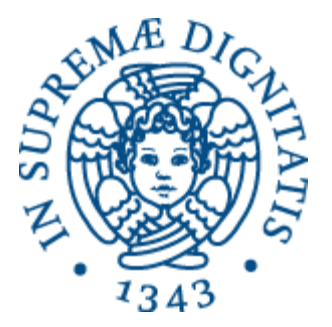

• Configurare la scheda della macchina client per ricevere automaticamente un indirizzo (lezione 3)

#### Test

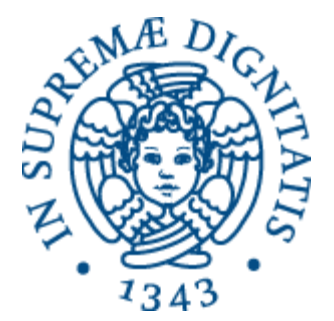

- Usare ping per assicurarsi che le macchine si "vedano" tra loro
- Usare tcpdump sulla macchina server, con i filtri oppurtuni, per visualizzare lo scambio di messaggi DHCP quando la macchina client si connette alla rete